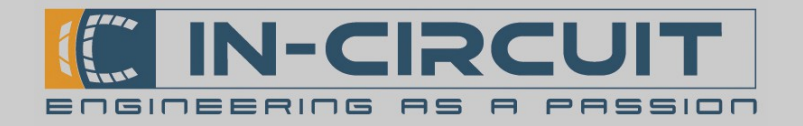

## Quick Start

Das IC*fly*Connect wird durch die 15-poligen D-Sub-Buchse mit Spannung und Daten versorgt.

| 7 11.13                            | 90 % 🔳          |          | +   |          |        | 11       | :13      |        |      | 90 % |                          |  |
|------------------------------------|-----------------|----------|-----|----------|--------|----------|----------|--------|------|------|--------------------------|--|
| Settings Wi-Fi                     |                 |          |     | Enter    | the pa | sswore   | d for "  | ICtlyA | AHRS | _11″ |                          |  |
|                                    |                 |          | Car | ncel     | En     | ter Pa   | assw     | ord    |      |      | oin                      |  |
| Wi-Fi                              |                 |          |     |          |        |          |          |        |      |      |                          |  |
|                                    |                 |          | Pa  | sswor    | d      |          |          |        |      |      |                          |  |
| CHOOSE A NETWORK S                 |                 |          |     |          | -      |          |          |        |      |      |                          |  |
|                                    | <b>€ 奈 (i</b> ) | <b>N</b> |     |          |        |          |          |        |      |      |                          |  |
| Other                              |                 |          |     |          |        |          |          |        |      |      |                          |  |
| Other                              |                 | /        |     |          |        |          |          |        |      |      |                          |  |
|                                    |                 | <b>V</b> |     |          |        |          |          |        |      |      |                          |  |
| Ask to Join Networks               | $\bigcirc$      |          |     |          |        |          |          |        |      |      |                          |  |
| Known networks will be joined auto | omatically. If  |          | 1   | 23       | 3 4    | 5        | 6        | 7      | 8    | 9    | 0                        |  |
| to manually select a network.      | ou wiii nave    |          |     | 7.       |        | 7        |          | ¢      | ο.   | @    | "                        |  |
|                                    |                 |          | _   | <u> </u> |        | <u> </u> | <u>'</u> | ₽      | 2    | e    |                          |  |
|                                    |                 |          | #+= | •        | ,      |          | ?        | !      | '    |      | $\langle \times \rangle$ |  |
|                                    |                 |          | ABC |          |        | sp       | ace      |        |      | Joi  | n                        |  |
|                                    |                 |          |     |          |        |          |          |        |      |      |                          |  |

(Die WiFi – Einstellungen sind konfigurierbar)

| etup      |                         |                                                    |
|-----------|-------------------------|----------------------------------------------------|
| Protokoll | IP-Addresse             | Port                                               |
| ТСР       | 192.168.42.1            | 2000                                               |
| UDP       | 192.168.42.1            | 46 400                                             |
|           | Protokoll<br>TCP<br>UDP | ProtokollIP-AddresseTCP192.168.42.1UDP192.168.42.1 |

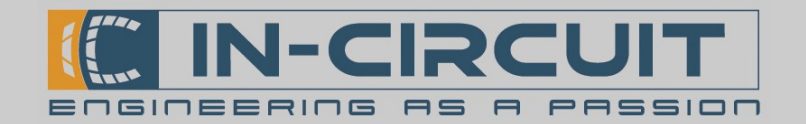

## IC*fly*Connect

### ICfly Bus – Wi-Fi Brücke

Das IC*fly*Connect ist ein Wi-Fi-zu-RS232-Brücke. Es stellt das Bindeglied zwischen dem IC*fly* Bus und Ihren mobilen WiFi-fähigen Endgeräten dar. Das IC*fly*Connect basiert auf dem In-Circuit radino32 WiFi-Modul.

Das IC*fly*Connect errichtet einen verschlüsselten Wi-Fi Access Point nach IEEE802.11 b/g Standard. Es leitet die Daten des IC*fly* Bus per TCP ins Wi-Fi Netzwerk weiter und umgekehrt. Es können bis zu 3 TCP Verbindungen parallel betrieben werden.

In Zusammenarbeit mit einer geeigneten App wie Sky-Map können die Daten einer IC*fly*Motorbox 912 oder eines Traffic Sensors dargestellt werden.

Das IC*fly*Connect verfügt über zwei bidirektionale RS232-Schnittstellen, deren Geschwindigkeiten einzeln konfigurierbar sind.

Über ein intuitives, Webbrowser-basiertes Konfigurationsmenü können die Eigenschaften der seriellen Schnittstellen und des Wi-Fi-Interface vorgenommen werden.

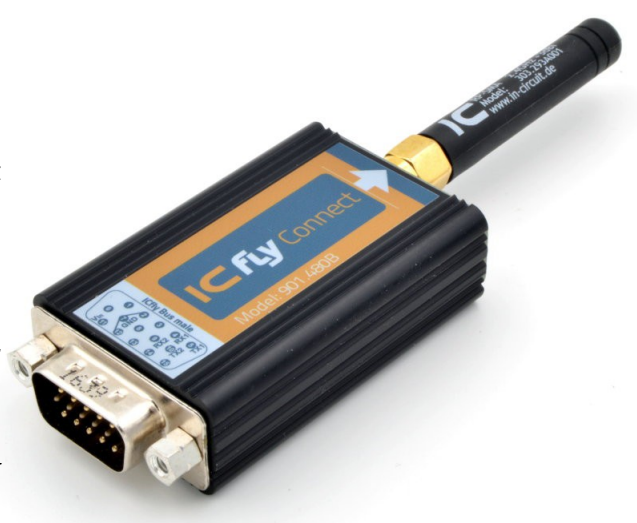

### Eigenschaften

- Unkomplizierter Einbau durch kleines Einbaumaß: 57 x 33 x 16 mm (ohne Antenne)
- Leistungsstarker ESP8266EX Wi-Fi Chip
- Aktueller STM32L151CC von STMicroelectronics 32bit ARM® Cortex®M3 Mikrocontroller
- ESP-basierter Webserver (mit Java engine)
- D-SUB 15 HD, male, Anschluss für ICfly Bus
- Zwei RS232-Schnittstellen
- Spannungsversorgung direkt über das Boardnetz (8-24VDC) über den IC*fly* Bus
- WiFi-Standart IEEE802.11 b/g

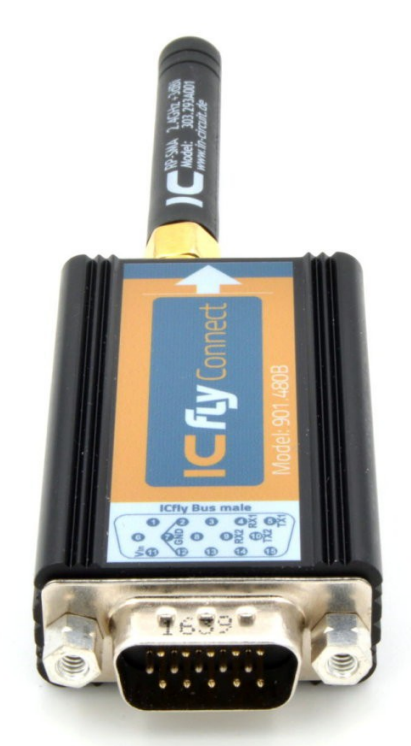

# www.in-circuit.de

In-Circuit GmbH Boltenhagener Str. 124 D-01 109 Dresden

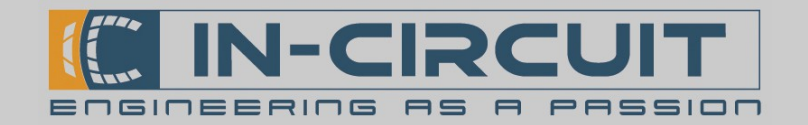

## Überblick

Das IC*fly*Connect arbeitet als Wi-Fi zu RS232-Daten Bridge. Es verfügt über zwei RS232-Schnittstellen zum Anschluss verschiedener Avionics Geräte.

Die RS232-Schnittstellen können bequem per Webbrowser konfiguriert werden.

Das IC*fly*Connect kann bis zu drei TCP-Verbindungen parallel verarbeiten.

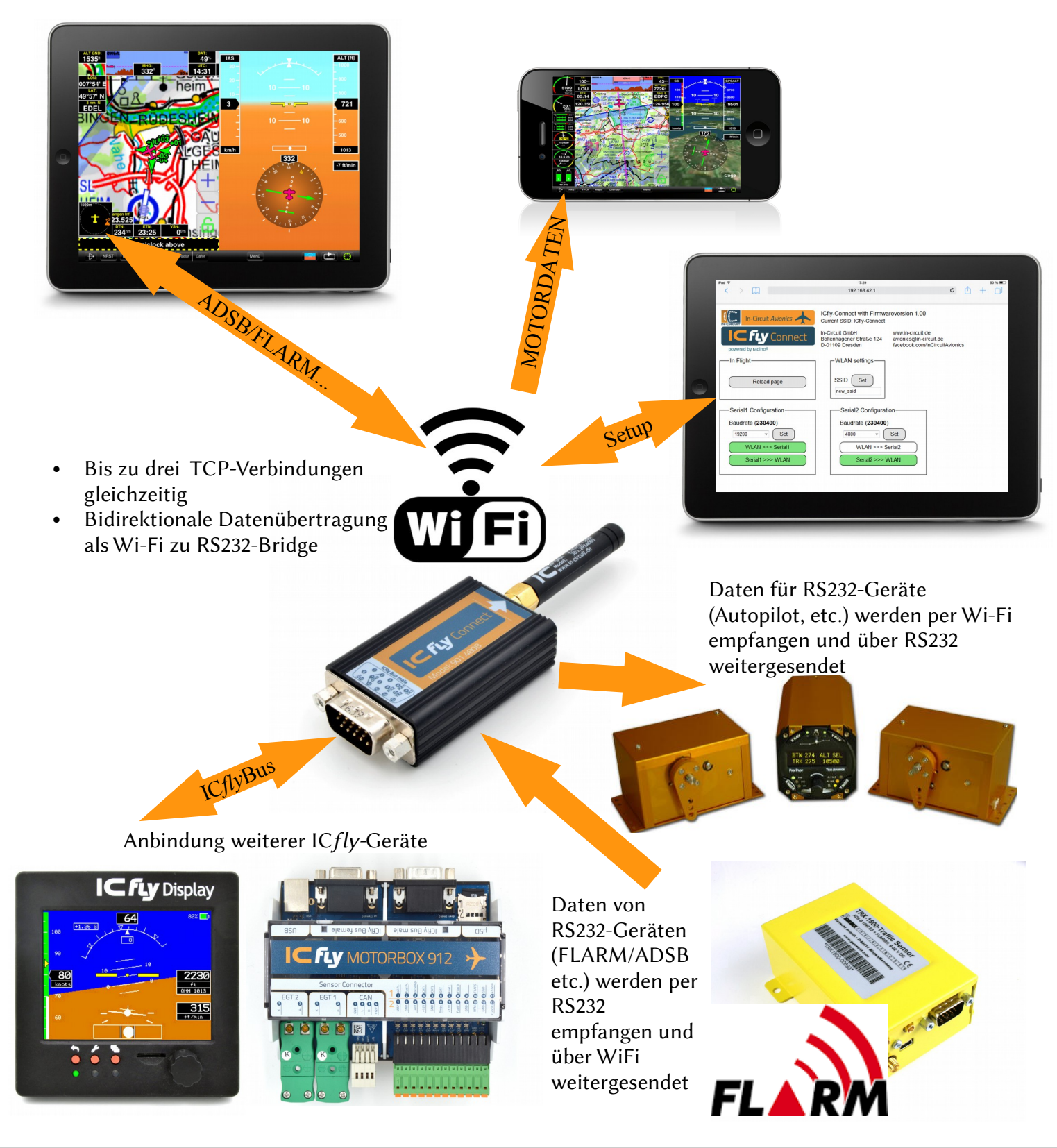

In-Circuit GmbH Boltenhagener Str. 124 D-01109 Dresden

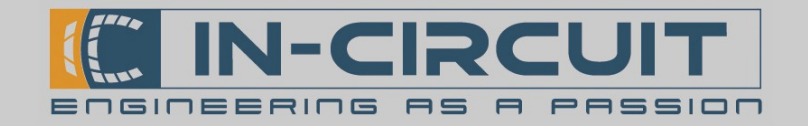

## Inhaltsverzeichnis

| Kapitel                                       | Beschreibung                                                                             | Seite |
|-----------------------------------------------|------------------------------------------------------------------------------------------|-------|
| Quick Start                                   | Kurzanleitung zur Inbetriebnahme des<br>IC <i>fly</i> Connect                            | 1     |
| Eingenschaften                                |                                                                                          | 2     |
| Überblick                                     |                                                                                          | 3     |
| Inhaltsverzeichnis                            |                                                                                          | 4     |
| 1. Installation                               | Schritt-für-Schritt-Anleitung zu Installation und Betrieb des IC <i>fly</i> Connect      | 5     |
| 2. Spannungsversorgung                        | Spannungsversorgung des IC <i>fly</i> Connect                                            | 5     |
| 3. LED Signalisierung                         | Das IC <i>fly</i> Connect besitzt eine Status-LED                                        | 5     |
| 4. WiFi Interface                             | Wireless interface des IC <i>fly</i> Connect                                             | 6     |
| 5. App Setup Beispiel                         | Setup Beispiel für kompatible Apps                                                       | 7     |
| 6. Anschluss                                  | Detaillierte Informationen zum 15-pin D-sub<br>Anschluss des IC <i>fly</i> Connect       | 8     |
| 7. Serielle Schnittstellen                    | Serielle Schnittstellen des IC <i>fly</i> Connect                                        | 9     |
| 8. Webbrowser Konfiguration                   | Webbrowser basiertes Konfigurationsmenü des IC <i>fly</i> Connect                        | 10    |
| 9. Anschlussbeispiel: TRX-1500 Traffic Sensor | Anleitung zur Verbindung eines TRX-1500<br>Traffic-Sensors mit dem IC <i>fly</i> Connect | 12    |
| 10. Zubehör & Kompatible Geräte               | Auflistung von Zubehör und weiteren IC <i>fly</i><br>Geräten                             | 13    |
| 11. Troubleshooting                           | Lösungen für bekannte Probleme                                                           | 15    |

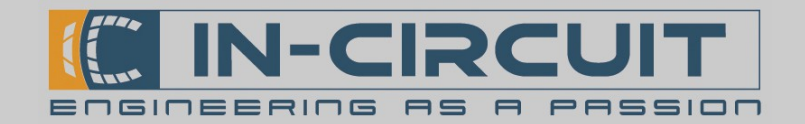

### 1. Installation

Befolgen Sie die folgenden Schritte für eine ordnungsgemäße Installation:

- Verbindung zwischen ICflyConnect und entsprechendem RS232-Gerät herstellen
- Gewünschte Applikation herunterladen & installieren (siehe Kapitel 4: App Setup Beispiele)
- ICflyConnect muss nicht separat eingeschaltet werden
- **Per Wi-Fi** mit dem IC*fly*Connect **verbinden** (siehe Kapitel 4: Wi-Fi Interface)
- Ihr IC*fly*Connect ist nun bereit zum Einsatz

### 2. Spannungsversorgung

Die Spannungsversorgung des ICflyConnect erfolgt über den ICfly Bus, per Boardnetz oder über eine externe Spannungsquelle.

• Spannung 8-24VDC

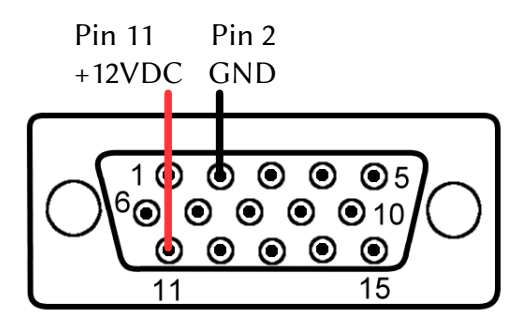

## 3. LED Signalisierung

Das IC*fly*Connect besitzt eine eingebaute LED zur Signalisierung des Betriebs. Sie befindet sich neben dem Antennenanschluss hinter einer halb transparenten Fläche im Gehäuse.

- Beim Einschalten leuchtet die LED kurz auf.
- Im Betrieb blinkt die LED immer dann auf, wenn ein Wi-Fi Paket gesendet oder empfangen wird.

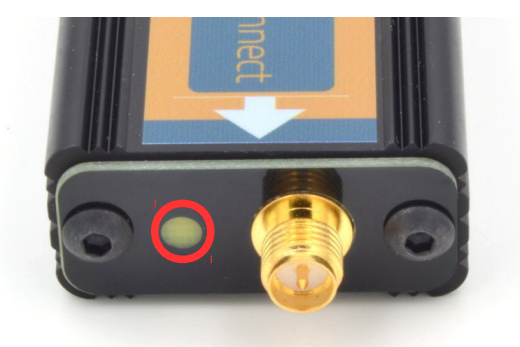

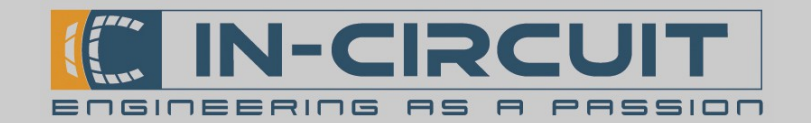

### 4. Wi-Fi Interface

Das IC*fly*Connect errichtet einen verschlüsselten Wi-Fi-Access Point sobald es mit Spannung versorgt wird.

### Verbinden über Wi-Fi:

Netzwerk ID:ICfly-ConnectPasswort:12 345 678

Nachdem eine Verbindung zu diesem Netzwerk aufgebaut wurde, können die Daten über das verbundene Gerät empfangen und mithilfe einer kompatiblen App dargestellt werden.

In manchen Apps müssen zusätzliche Einstellungen vorgenommen werden, damit diese die Daten vom ICflyConnect korrekt empfangen können. Die erforderlichen TCP- / UDP-Einstellungen sind in der folgenden Tabelle dargestellt:

| Protokoll | IP-Addresse  | Port   |
|-----------|--------------|--------|
| ТСР       | 192.168.42.1 | 2000   |
| UDP       | 192.168.42.1 | 46 400 |

Das IC*fly*Connect kann bis zu drei Verbindungen parallel betreiben. Wird diese Limitierung überschritten, können fehlerhafte Daten empfangen werden. In Extremfällen kann eine derartige Überlastung einen Neustart des Wi-Fi-Interfaces verursachen.

#### Verbinden per serieller Schnittstelle:

• Siehe Kapitel 7: Serielle Schnittstellen

### IC*fly*Connect kompatible Apps:

• Siehe Kapitel 5: App Setup Beispiele

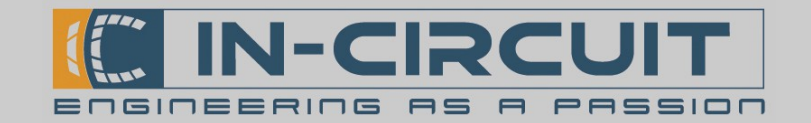

## 5. App Setup Beispiel

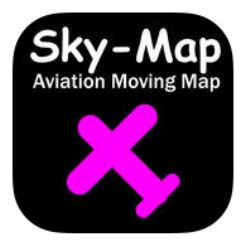

### Sky-Map

- Diese App stellt die GPS Position dar und empfängt AHRS, GPS, ADS-B & FLARM-traffic sowie Motordaten vom IC*fly* Connect. (hierfür muss ein GPS/Traffic Sensor bzw. Eine IC*fly*Motorbox 912 mit dem IC*fly*Connect verbunden sein)
- Verfügbar im Apple AppStore für iPhone & iPad
- Installation:
  - Sky-Map aus dem Apple AppStore herunterladen & installieren
- Setup:
  - Öffnen Sie Menü  $\rightarrow$  Setup
  - Aktivieren Sie *FLARM/ADSB Verkehr anz.*, um FLARM/ADSB traffic anzuzeigen
  - Aktivieren Sie *NMEA Daten für Autopilot senden*, um AutoPilot-Daten zum IC*fly*Connect zu senden.
  - Offnen Sie Wireless Interface Setup
  - $\rightarrow$  Aktivieren Sie *WLAN aktivieren*, um Wi-Fi zu aktivieren
  - $\rightarrow$  IP-Address: 192.168.42.1
  - $\rightarrow$  Port: 2000
  - Schließen Sie das Setup Menü
- Verbinden Sie ihr Mobilgerät mit dem IC*fly*Connect per Wi-Fi
- Sky-Map zeigt nun alle Daten an, die vom IC*fly*Connect empfangen werden.

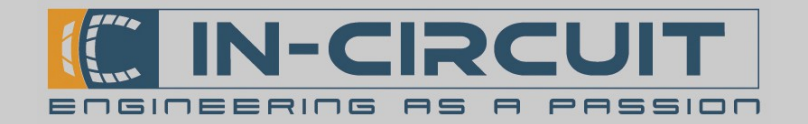

### 6. Anschluss

Das IC*fly*Connect besitzt einen male 15-pin D-SUB Anschluss. Die Pinbelegung ist in der folgenden Tabelle dargestellt.

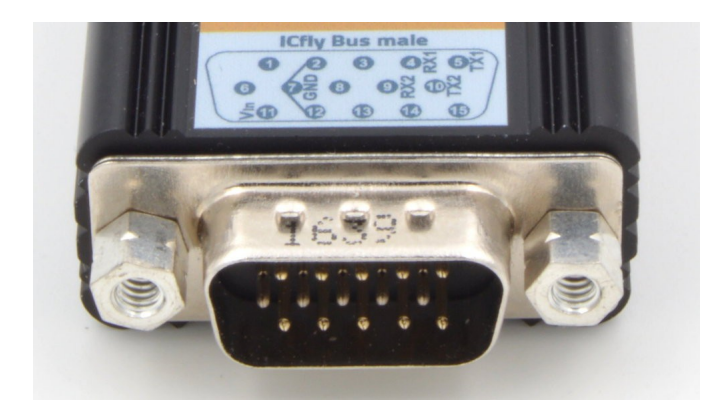

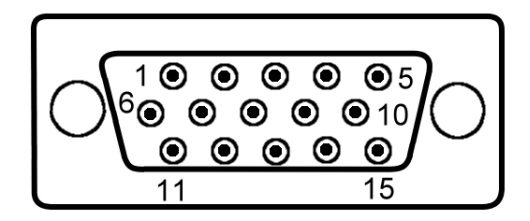

| Pin Nummer | Funktion | Beschreibung     |
|------------|----------|------------------|
| 1          | NC       | Nicht verbinden  |
| 2          | GND      | Ground           |
| 3          | NC       | Nicht verbinden  |
| 4          | RX1      | RS232 - input 1  |
| 5          | TX1      | RS232 - output 1 |
| 6          | NC       | Nicht verbinden  |
| 7          | GND      | Ground           |
| 8          | NC       | Nicht verbinden  |
| 9          | RX2      | RS232 - input 2  |
| 10         | TX2      | RS232 – output 2 |
| 11         | VIN      | VIN              |
| 12         | GND      | Ground           |
| 13         | NC       | Nicht verbinden  |
| 14         | NC       | Nicht verbinden  |
| 15         | NC       | Nicht verbinden  |

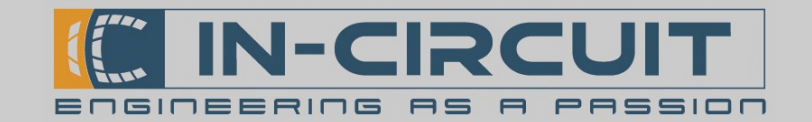

## 7. Serielle Schnittstellen

Das IC*fly*Connect besitzt zwei serielle RS232 – Schnittstellen. Diese ermöglichen, es als flexible Dual-RS232-to-Wi-Fi-Bridge zu verwenden. So können Daten von angeschlossenen Geräten empfangen und ins WLAN übertragen werden und umgekehrt.

Angeschlossen werden kann beispielsweise eine IC*fly*Motorbox 912 ein Autopilot oder ein ADS-B/FLARM® Traffic Sensor.

Die Baudraten und das Übertagungsverhalten der seriellen Schnittstellen sind per Webbrowser-basiertem Konfigurationsmenü einstellbar (siehe Kapitel 11: Webbrowser Konfiguration)

Das Übertragungsformat der Schnittstellen ist 8,N,1 (8 Databits, keine Parität, 1 Stop-bit).

Das IC*fly*Connect kann:

- per Wi-Fi empfangene Daten seriell übertragen (z.B. für Autopilot)

- Serielle empfangene Daten per Wi-Fi weitersenden (z.B. Motor-, Traffic-Daten)

#### Eigenschaften der RS232-to-Wi-Fi-Bridge:

Die auf den seriellen Schnittstellen empfangenen Daten werden in einem Puffer zwischengespeichert.

Für die serielle Schnittstelle 1 beträgt die Puffergröße 1400 Byte. Der Inhalt des Puffers wird 1x pro Sekunde als Wi-Fi-Packet versendet. Werden in einer Sekunde mehr als 1400 Byte empfangen, gehen die zusätzlich empfangenen Daten verloren.

Der Puffer der seriellen Schnittstelle 2 ist 256 Byte groß und wird 3-4x pro Sekunde als Wi-Fi-Packet versendet.

Beide serielle Schnittstellen sind bei Auslieferung auf eine Geschwindigkeit von 230400 Baud vorkonfiguriert. Diese Einstellung ermöglicht den Betrieb am Ic*fly*Bus.

#### Datenformat:

Das IC*fly*Connect überträgt nur Datenblöcke die NMEA-Struktur aufweisen:

#### \$...*data.*..∖n

Bei der Weiterleitung ins/vom WLAN wird die Struktur überprüft. Datenblöcke müssen mit einem *Dollar-Zeichen* (\$) beginnen und mit einem *line feed* (\n) enden. Entspricht ein Datenblock nicht diesem Format, wird er verworfen. So wird sichergestellt, das nur vollständige Datenblöcke übertragen werden.

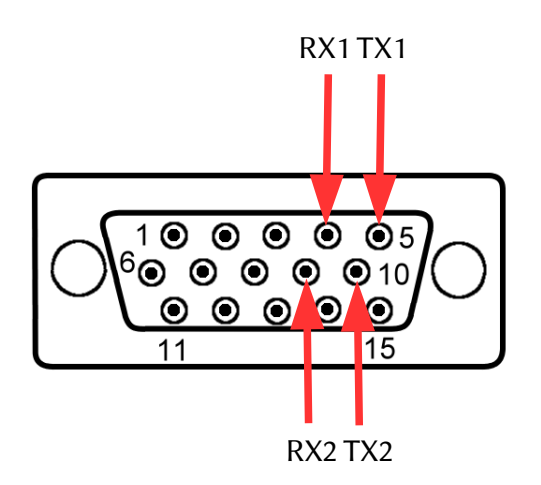

In-Circuit GmbH Boltenhagener Str. 124 D-01109 Dresden

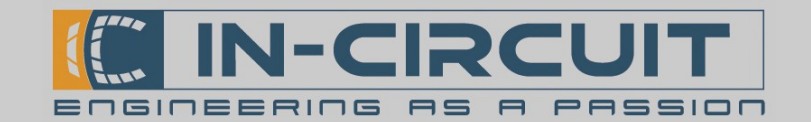

### 8. Webbrowser Konfiguration

Das IC*fly*Connect besitzt ein Webbrowser-basiertes Konfigurationsmenü. Nachdem das Gerät gestartet ist und eine Verbindung per Wi-Fi besteht (siehe Kapitel 4: WiFi Interface), starten Sie Ihren Webbrowser und geben Sie folgende Addresse: **192.168.42.1** in die Adresszeile ein. Dadurch rufen Sie das Konfigurationsmenü des IC*fly*Connect auf. Manche Browser erfordern folgende Eingabe: http://192.168.42.1

Das Konfigurationsmenü ist nachfolgend abgebildet.

|                       | ICfly-Connect with Firmwareversion 1.00<br>Current SSID: ICfly-Connect                                                                 |
|-----------------------|----------------------------------------------------------------------------------------------------|
| powered by radino®    | In-Circuit GmbH www.in-circuit.de<br>Boltenhagener Straße 124 avionics@in-circuit.de<br>D-01109 Dresden facebook.com/InCircuitAvionics |
| In Flight             | WLAN settings                                                                                                    |
| Reload page           | SSID Set<br>new_ssid                                                                                                    |
| Serial1 Configuration | Serial2 Configuration                                                                                                    |
| Baudrate (230400)     | Baudrate (230400)                                                                                                    |
| 19200 • Set           | 4800 - Set                                                                                                    |
| WLAN >>> Serial1      | WLAN >>> Serial2                                                                                                    |
| Serial1 >>> WLAN      | Serial2 >>> WLAN                                                                                                    |
|                       |                                                                                                    |

Ganz oben auf der Konfigurationsseite ist das IC*fly*Connect Logo abgebildet.

In der rechten oberen Ecke können Sie die aktuelle SSID sowie die Firmwareversion Ihres IC flyConnect einsehen.

Darunter befinden sich die Bedienelemente.

### Wesite neu laden

Mit der Schaltfläche *Reload Page* kann die Konfigurations-Website manuell neu geladen werden.

|    | In Elight   |
|----|-------------|
| S- | in thight   |
|    | Reload page |
|    |             |

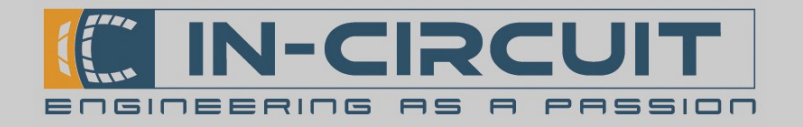

#### Konfiguration der Seriellen Schnittstellen:

Die seriellen Schnittstellen des IC*fly*Connect können einzeln konfiguriert werden.

- *Baudrate:* Einstellen der Baudrate der seriellen Schnittstelle (Aktuelle Baudrate erscheint in Klammern)
  - · Im Dropdown Menü Bautrate auswählen
  - Mit Set bestätigen
- *WLAN* >>> *Serial1*: Daten-Transfer vom Wi-Fi zur seriellen Schnittstelle aktivieren / deaktivieren
- *Serial1 >>> WLAN:* Daten-Transfer von der seriellen Schnittstelle zum Wi-Fi aktivieren / deaktivieren

| Serial1 Configuration |  |  |  |  |
|-----------------------|--|--|--|--|
| Baudrate (230400)     |  |  |  |  |
| 19200 • Set           |  |  |  |  |
| WLAN >>> Serial1      |  |  |  |  |
| Serial1 >>> WLAN      |  |  |  |  |
|                       |  |  |  |  |

Die Button-Farbe signalisiert den aktuellen Status der Funktion: Grün: Funktion aktiviert Weiß: Funktion deaktiviert

#### WLAN SSID ändern

Im Gruppenfeld *WLAN settings* kann einer neuen SSID und eines neuen Passworts für die WLAN-Schnittstelle des IC*fly*Connect definiert werden.

- 1. Eingabe der neuen SSID - 4 bis 30 Zeichen
- 2. Eingabe des Passworts - 8 bis 30 Zeichen
- WLAN settings new\_ssid SSID Set myPreferedSSID PASS1 Set •••••••
- 3. Passwort erneut eingeben um es zu bestätigen

| -WLAN settings |  |  |  |  |  |
|----------------|--|--|--|--|--|
| myPreferedSSID |  |  |  |  |  |
| PASS2 Set      |  |  |  |  |  |
| •••••          |  |  |  |  |  |

Sollte ein Fehler auftreten, so wird folgende Fehlermeldung angezeigt:

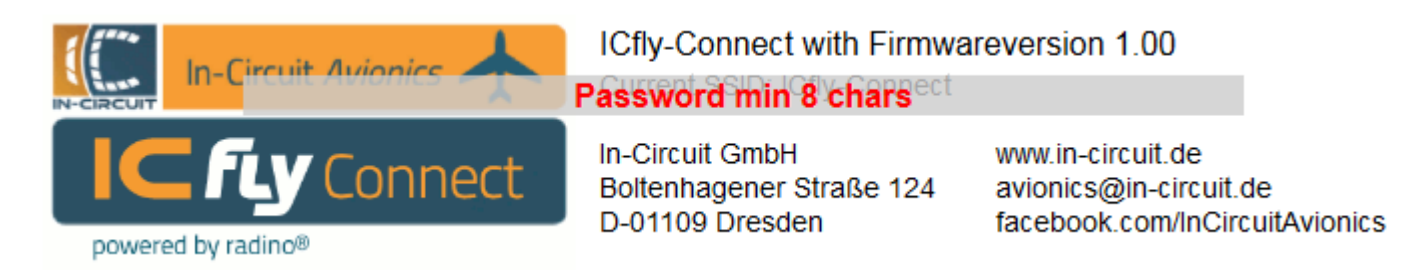

Wenn die Umstellung erfolgreich war, übernimmt das Wi-Fi Interface die neuen Einstellungen und wird neu gestartet. Sie müssen sich nun erneut mit dem WLAN-Netzwerk verbinden.

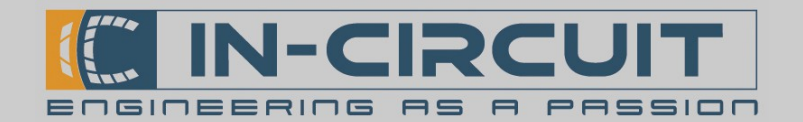

## 9. Anschlussbeispiel: TRX-1500 Traffic Sensor

Die Abbildung rechts zeigt die erforderlichen Einstellungen der seriellen Schnittstellen am IC*fly*Connect, um die Daten des TRX-1500 Traffic Sensors erfolgreich zu übertragen.

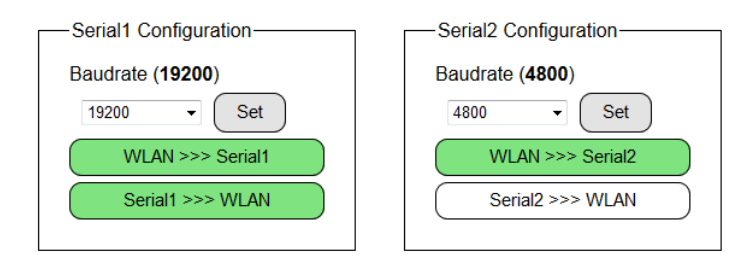

Die folgende Abbildung zeigt ein Verbindungsschema zum Anschluss eines TRX-1500 Traffic Sensors an ein IC*fly*Connect mittels ICfly-TRX-Adapter. Das IC*fly*Connect empfängt die Traffic-Daten für ADSB und FLARM über RS232 und überträgt diese per WLAN.

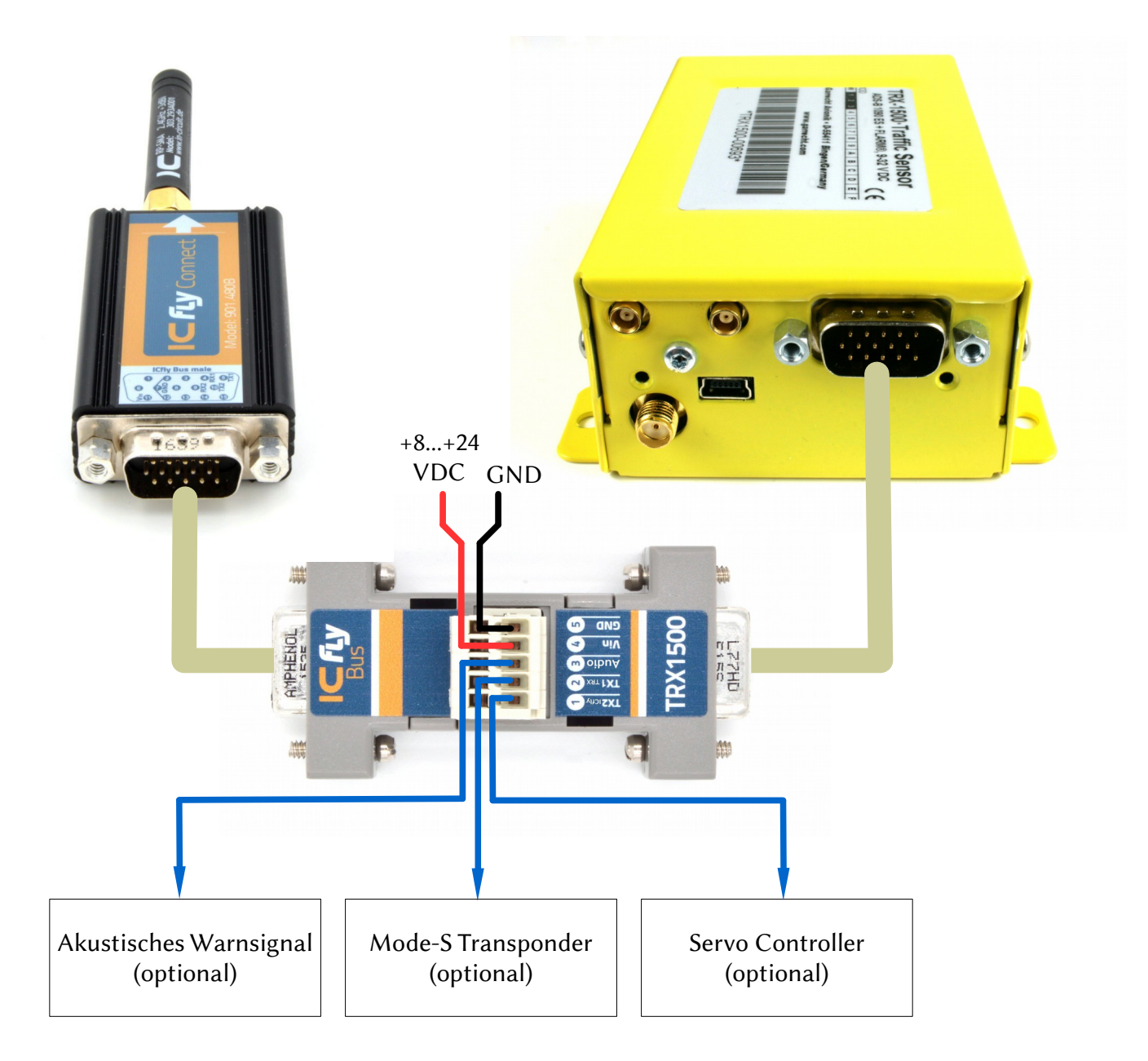

Hinweis:TRX1500 Baudrate=19200,8,N,1Für weitere Informationen siehe Datenblatt IC*fly*-TRX1500-Adapter

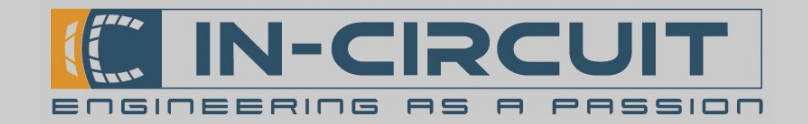

### 10. Zubehör & Kompatible Geräte

#### Im Lieferumfang enthalten

Antenne RP\_SMA, +3dBi, 5cm, gerade Bestellnr.: 303.293A001

Passendes Zubehör

RP-SMA, +3dBi, 5cm, gewinkelt, 2.4GHz

Bestellnr.: 303.294A001

D-SUB HD15 Verbinder mit 15x gecrimpten Kabeln

Bestellnr.: 303.325

IC*fly*Bus Kabel 0.5m D-SUB HD15 Kabel 5.0m Zur Verbindung zwischen IC*fly* – Geräte

Bestellnr.: 306.079

IC*fly*Bus Kabel 2m D-SUB HD15 Kabel 2m Zur Verbindung zwischen IC*fly* – Geräten

Bestellnr.: 306.057

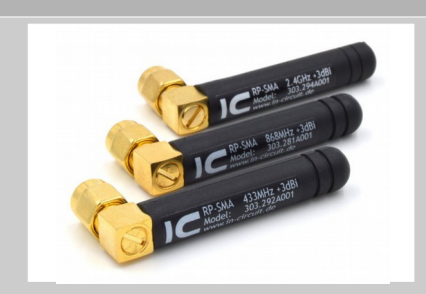

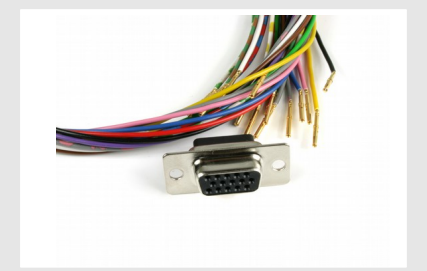

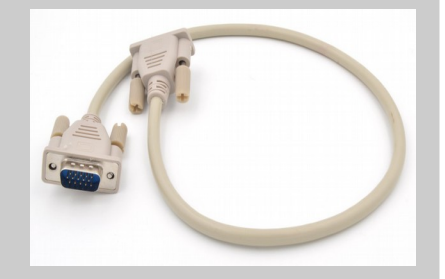

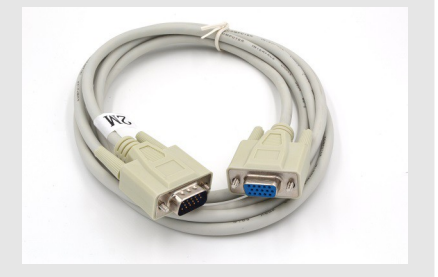

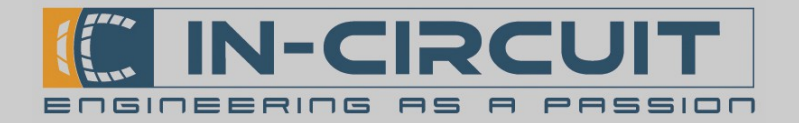

### Passendes Zubehör

IC*fly*Display Anzeigeinstrument für Künstlichen Horizonzt und Motordaten Sonnenlichtlesebares Touch Display, 4 Serielle Interfaces

Bestellnr.: 901.448B

ICfly-TRX1500-Adapter Ermöglicht den Anschluss eines TRX-1500 Traffic Sensors an den IC*fly*Bus

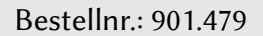

IC*fly*Motorbox 912 Ermöglicht Auslesen der Motorsensoren eines Rotax 912 Motors Stellt Motordaten für das IC*fly*Display zur Verfügung

Bestellnr.: 901.410B

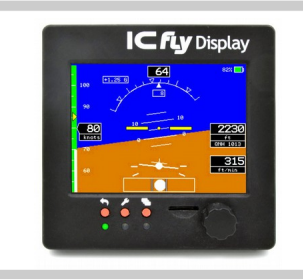

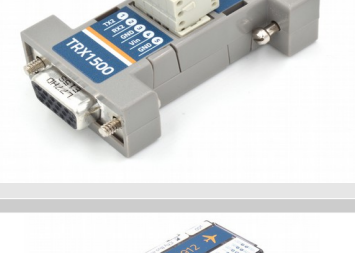

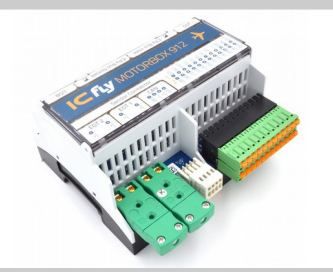

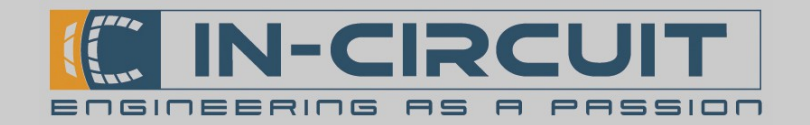

### 11. Troubleshooting

In diesem Abschnitt sind Lösungen für bekannte Probleme mit dem IC*fly*Connect zu finden.

Die Lösungen und durchzuführenden Schritte sind in der folgenden Tabelle aufgeführt.

| Problem                                                                                                    | Lösung                                                                                                    |                                                                                                    |                                                                                                    |                                                                |
|----------------------------------------------------------------------------------------------------|----------------------------------------------------------------------------------------------------|----------------------------------------------------------------------------------------------------|----------------------------------------------------------------------------------------------------|----------------------------------------------------------------|
| Instabile WiFi-Verbindung                                                                                                    | WiFi-Setup: Statische IP                                                                                                    | <b>≁</b>                                                                                               | 16:34                                                                                                    | <b>1</b> 50 % <b>■</b> •+                                      |
| Instabile WiFi-Verbindung<br>Das IC <i>fly</i> Connect verliert<br>gelegentlich seine WiFi-<br>Verbindung und verbindet sich<br>nach wenigen Sekunden<br>automatisch erneut. | WiFi-Setup: Statische IP<br>Die Verbindungsabbrüche werden<br>durch das Gerät verursacht, das<br>sich zum IC <i>fly ICfly</i> Connect<br>verbindet.<br>(iPhone, iPad,)<br>Die WiFi-Stabilität kann durch<br>das Setzen einer statischen IP in<br>diesem Gerät (iPhone, iPad,)<br>deutlich verbessert werden:<br>IP:<br>192.168.42.2<br>Teilnetzmaske:<br>255.255.255.0<br>Router:<br>192.168.42.1<br>DNS:<br>(ohne – leer lassen) | → WLAN  Dieses Netz  IP-ADRESSE  DHCP  IP-Adresse  Teilnetzmass Router  DNS Such-Doma  HTTP-PROXY  Aus | 16:34         ICfly-Connect         ewerk ignoriere         BootP         1         ke       25         ins         Manuell | * 50 % • +<br>en<br>92.168.42.2<br>5.255.255.0<br>192.168.42.1 |
|                                                                                                    |                                                                                                    |                                                                                                    |                                                                                                    |                                                                |

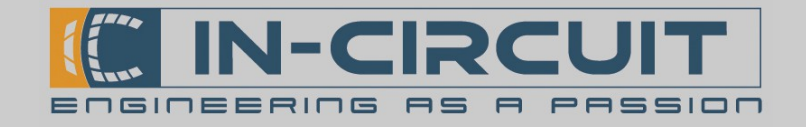

# Certifications

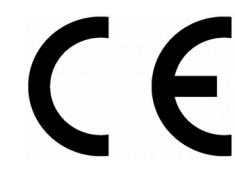

### European R&TTE Directive Statements

The ICflyConnect module has been tested and found to comply with Annex IV of the R&TTE Directive 1999/5/EC and is subject of a notified body opinion.

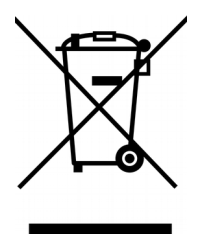

**RoHS / WEEE compliant** 

WEEE-Reg.-Nr. DE 17225017

Revision history:

| Version | Date       | Changes         | Editor |
|---------|------------|-----------------|--------|
| А       | 2018/12/03 | Initial Version | Klause |
|         |            |                 |        |
|         |            |                 |        |
|         |            |                 |        |
|         |            |                 |        |

In-Circuit GmbH Boltenhagener Str. 124 D-01 109 Dresden